Steps to the new YEAH Academy On-Line Registration system. Please read the entire document first before starting. Then use this as your handy walk through guide as you register your students.

Step One: Visit www.yeahacademy.net to view all of the available classes and schedules. Use the tools on that site to determine the best class schedule for your family.

Log In with your user name and password.

Note: your YEAH Academy Family Membership fee is paid in full as a requirement for using this system. You should renew on-line next year for the school year before Open House in July, with this on-line site, so you can register immediately when registration opens up after the Open House.

This is the screen you will see AFTER you Log In. The classes available for registration will be listed on the Left Hand Side. To Sign Up, click on the icon next to the class you want to start with now.

| CTONLINE 1.0 powerdby facilities   classes   my schedule   admin   help   r     YEAH Academny & YEAH PSEO   WELCOVE to YEAH and The ACADEMN Membership Renewed & Class Registration website   Crock   Welcove to YEAH and The ACADEMN Membership Renewed & Class Registration website   Image: Class Class Cla                                                                                                    | 🖉 CTOnline - index                                       |                |                                                                                                   |                          |                                                           |                                             |                                            |                                                 | • 🔊 👘                            | 🖶 🗕 🕞 F                     | Page 👻 🍈 To                                                             |
|----------------------------------------------------------------------------------------------------|----------------------------------------------------------|----------------|---------------------------------------------------------------------------------------------------|--------------------------|-----------------------------------------------------------|---------------------------------------------|--------------------------------------------|-------------------------------------------------|----------------------------------|-----------------------------|-------------------------------------------------------------------------|
| YEAH Academy & YEAH PSEO Crowland   WELCOME to YEAH and The ACADEMY Membership Renewed & Gass Registration website Image: Comparison of the process of the prior classes for the prior classes for                                        | TOnline                                                  | e 1.0          | powered by FaciliTrax                                                                             |                          |                                                           | classes                                     | my schedule                                | calendar                                        | admin                            | help                        | first ti                                                                |
| VELCURE to TEAH and The ACADEMIN Membership Membership Me | EAH Acade                                                | emy 8          | t YEAH PSEO                                                                                       | al Q Case Daa            | ristation underte                                         |                                             |                                            |                                                 |                                  |                             | <b>CTOnline</b><br>User Links                                           |
| Open Registrations   Open Registrations   Open Registrations   Open Registrations   Image: Class Session Sign Up!     "PSEO:<br>Concordia<br>12) W1   Actina:Actina Level 1,<br>sect 3 (9:12) T2   Actina:Actina Level 1,<br>sect 3 (9:12) T2   Actina:Actina Level 1,<br>sect 3 (9:12) T2   Actina:Actina Level 1,<br>sect 1 (9:12) W4   Actina:Actina Level 1,<br>sect 1 (9:12) W4   Actina:Actina Level 1,<br>sect 1 (9:12) W4   Actina:Actina Level 1,<br>sect 1 (9:12) W4   Actina:Actina Level 1,<br>sect 1 (9:12) T4   Actina:Actina Level 1,<br>sect 1 (9:12) T4   Actina:Actina Le                                                                                                    | you are NEW or<br>ead the <u>HELP</u> tab<br>SEO Courses | n this w<br>b. | vebsite, PLEASE reac                                                                              | d the <mark>First</mark> | <u>Time</u> tab. If yo<br>Academy Events                  | u are Regis                                 | tering for Classe                          | es for the Fire                                 | st Time, P                       | LEASE                       | Class Se<br><u>Home</u><br><u>Active C</u><br><u>Upcomir</u><br>Classes |
| Class Session   Sign Up!   Class Session   Sign Up!   Class Session   Sign Up!   Minimized     **PSEO-<br>Concordia<br>U:ART 101/AP<br>2-D Design (11-<br>12) W1   A:AP Advanced<br>[10-12] W4   Placement:AP Drawing<br>(10-12] W4   Minimized   Minimized   Minimized   Minimized     **PSEO-<br>Concordia<br>U:ART 271-Art<br>History (11-12)   A:AP Advanced<br>Placement:AP<br>Language &<br>Class Session   Upcoming Class Registrations   Minimized   Minimized <td>Open Registratio</td> <td>ons</td> <td>Open Registrati</td> <td>ons</td> <td></td> <td>(</td> <td>Open Registrations</td> <td></td> <td></td> <td></td> <td>Instruct</td>                                                                                                    | Open Registratio                                         | ons            | Open Registrati                                                                                   | ons                      |                                                           | (                                           | Open Registrations                         |                                                 |                                  |                             | Instruct                                                                |
| **PSEO-<br>Concordia<br>U:ART 101/AP<br>2:D Desion (11-<br>12) W1   Actina:Acting Level 1.<br>sect 3 (9-12) T2   Image: Concordia<br>(10-12) W4   Image: Concordia<br>(10-12) W4   Image: Concordia<br>(10-12) W5   Image: Concordia<br>(10-12) W5   Image: Concordia<br>(10-12) W5   Image: Concordia<br>(10-12) W5   Image: Concordia<br>(10-12) W5   Image: Concordia<br>(10-12) W5   Image: Concordia<br>(10-12) W5   Image: Concordia<br>(10-12) W5   Image: Concordia<br>(10-12) W5   Image: Concordia<br>(10-12) W5   Image: Concordia<br>(10-12) W5   Image: Concordia<br>(10-12) W5   Image: Concordia<br>(10-12) W5 <th< td=""><td>lass Session Sig</td><td>gn Up!</td><td>Class Session</td><td>Sign Up!</td><td>Class Session</td><td></td><td></td><td></td><td>Sign Up!</td><td></td><td>marace</td></th<>                                                                                                    | lass Session Sig                                         | gn Up!         | Class Session                                                                                     | Sign Up!                 | Class Session                                             |                                             |                                            |                                                 | Sign Up!                         |                             | marace                                                                  |
| Interview   (10-12) W4   Upcoming Class Registrations   Interview     **PSEO-<br>Concordia   A-AP Advanced<br>Lianguage &<br>Composition (10-12)   A-AP Advanced<br>Lianguage &<br>Composition (10-12)   Interview   Registration Start Date   Price     **YEAH EVENTS :**PLAN Session A - TH 9:00-12:30   10/01/2013 07:03 AM   \$25.00     **YEAH EVENTS :**PLAN Session C - FR 9:00-12:30   10/01/2013 07:03 AM   \$25.00     **YEAH EVENTS :**PLAN Session C - FR 9:00-12:30   10/01/2013 07:03 AM   \$25.00     **YEAH EVENTS :**PLAN Session D - FR 1:00-4:30   10/01/2013 07:03 AM   \$25.00     **YEAH EVENTS :**PLAN Session D - FR 1:00-4:30   10/01/2013 07:03 AM   \$25.00     **YEAH EVENTS :**PLAN Session D - FR 1:00-4:30   10/01/2013 07:03 AM   \$25.00     **YEAH EVENTS :**PLAN Session D - FR 1:00-4:30   10/01/2013 07:03 AM   \$25.00     **YEAH EVENTS :**PLAN Session D - FR 1:00-4:30   10/01/2013 07:03 AM   \$25.00     **YEAH EVENTS :**PLAN Session D - FR 1:00-4:30   10/01/2013 07:03 AM   \$25.00     UiGRK 201   Actina:Acting Level 1:   Image: Second Concordia   Image: Second Concordia   Image: Second Concordia   Image: Second Concordia     UiCRK 201   Full Event S: **Second Concordia   Second (19-12) T4   Image: Second Concordia                                                                                                    | PSEO-<br>Concordia<br>CART 101/AP<br>-D Design (11-      | <u>a</u>       | Acting:Acting Level 1,<br>sect 3 (9-12) T2<br>A-AP Advanced<br>Placement:AP Drawing               | 28<br>28                 | **YEAH EVENTS :<br>Full List with Desc                    | COMM 152 Pa                                 | arental Course                             |                                                 | <u>a</u> 8                       |                             | <u>My Class</u><br><u>My Sche</u><br>Locatior                           |
| A-AP Advanced<br>Uscomordia<br>History (11-12)   A-AP Advanced<br>Language &<br>Composition (10-12)   Class Session   Registration Start Date   Price     ***YEAH EVENTS :***PLAN Session A - TH 9:00-12:30   10/01/2013 07:03 AM   \$25.00     ***YEAH EVENTS :***PLAN Session B - TH 1:00-4:30   10/01/2013 07:03 AM   \$25.00     ***YEAH EVENTS :***PLAN Session C - FR 9:00-12:30   10/01/2013 07:03 AM   \$25.00     ***YEAH EVENTS :***PLAN Session D - FR 9:00-12:30   10/01/2013 07:03 AM   \$25.00     ***YEAH EVENTS :***PLAN Session D - FR 9:00-12:30   10/01/2013 07:03 AM   \$25.00     ***YEAH EVENTS :***PLAN Session D - FR 9:00-12:30   10/01/2013 07:03 AM   \$25.00     ***YEAH EVENTS :***PLAN Session D - FR 9:00-12:30   10/01/2013 07:03 AM   \$25.00     ***YEAH EVENTS :***PLAN Session D - FR 9:00-12:30   10/01/2013 07:03 AM   \$25.00     ***YEAH EVENTS :***PLAN Session D - FR 9:00-12:30   10/01/2013 07:03 AM   \$25.00     ***YEAH EVENTS :***PLAN Session D - FR 9:00-12:30   10/01/2013 07:03 AM   \$25.00     ***YEAH EVENTS :***PLAN Session D - FR 9:00-12:30   10/01/2013 07:03 AM   \$25.00     UIGRK 201   Acting:Acting Level 1:   Image: Second registration Second registration Second registration Second registration Second registration Second registrating Second registration Second registration Second regi                                                                                                    | ZI WI                                                    |                | (10-12) W4                                                                                        |                          | Upcoming Class Registrations                              |                                             |                                            |                                                 |                                  |                             |                                                                         |
| **PSEO-<br>Concordia<br>U:COMM<br>212:Public   A-AP Advanced<br>Placement:AP United<br>States History (10-12)   A-AP Advanced<br>Placement:AP United<br>States History (10-12)   **YEAH EVENTS :**PLAN Session C - FR 9:00-12:30   10/01/2013 07:03 AM   \$25:00     212:Public<br>12) T1   T4   Acting:Acting Intro to<br>Theatre (6-8) M4   Acting:Acting Level 1.<br>sect 1 (7-12) T5   Acting:Acting Level 1.<br>sect 2 (7-12) W5   Acting:Acting Level 1.<br>sect 1 (9-12) T4   Acting:Acting Level 2.<br>sect 1 (9-12) T4   Acting:Acting Level 2.<br>sect 1 (9-12) T4                                                                                                    | <u>Ioncordia</u><br>IART 271-Art<br>Iistory (11-12)<br>3 | <b>a</b> b     | A-AP Advanced<br><u>Placement:AP</u><br><u>Language &amp;</u><br><u>Composition (10-12)</u><br>W3 | <b>æ</b>                 | Class Session<br>**YEAH EVENTS<br>**YEAH EVENTS           | **PLAN Sessi                                | on A - TH 9:00-12:3                        | Registration<br>30 10/01/2013 0<br>10/01/2013 0 | Start Date<br>7:03 AM<br>7:03 AM | Price<br>\$25.00<br>\$25.00 |                                                                         |
| Speaking [11:<br>[2] T] Acting:Acting Intro to<br>Theatre (6-8) M4 Acting:Acting Intro to<br>Theatre (6-8) M4   *PSEO-<br>Concordia<br>12) T2 FULL Acting:Acting Level 1.<br>sect 2 (7-12) W5 Acting:Acting Level 1.<br>sect 2 (7-12) W5   *PSEO-<br>Concordia<br>ULVHS sect 1 (9-12) T4 Acting:Acting Level 2.<br>sect 1 (9-12) T4                                                                                                    | PSEO-<br>ioncordia<br>I:COMM<br>12:Public                | <b>a</b> b     | <u>A-AP Advanced</u><br><u>Placement:AP United</u><br><u>States History (10-12)</u><br>T4         | <b>a</b> b               | **YEAH EVENTS :<br>**YEAH EVENTS :<br>Full List with Desc | ***PLAN Sessi<br>***PLAN Sessi<br>criptions | on C - FR 9:00-12::<br>on D - FR 1:00-4:30 | <u>10/01/2013 0</u><br>10/01/2013 0             | 07:03 AM                         | \$25.00<br>\$25.00          |                                                                         |
| **PSEO-<br>Concordia   Actina:Actina Level 1.<br>sect 1 (7-12) T5   Actina:Actina Level 1.<br>sect 2 (7-12) W5     *PSEO-<br>Concordia   Actina:Actina Level 2.<br>sect 1 (9-12) T4   Actina:Actina Level 2.<br>sect 1 (9-12) T4                                                                                                    | 2) T1                                                    |                | Acting:Acting Intro to<br>Theatre (6-8) M4                                                        | -                        |                                                           |                                             |                                            |                                                 |                                  |                             |                                                                         |
| Greek 2A (11-<br>12) T2 Acting:Acting Level 1,<br>sect 2 (7-12) W5 Acting:Acting Level 2,<br>sect 1 (9-12) T4                                                                                                    | <u>PSEO-</u><br>Joncordia<br>J:GRK 201 FU                | JLL 📴          | Acting:Acting Level 1,<br>sect 1 (7-12) T5                                                        | 2                        |                                                           |                                             |                                            |                                                 |                                  |                             |                                                                         |
| *PSEO-<br>Concordia<br>UKMS Sect 1 (9-12) T4                                                                                                    | <u>reek 2A (11-</u><br>2) T2                             |                | Acting:Acting Level 1,<br>sect 2 (7-12) W5                                                        | 2                        |                                                           |                                             |                                            |                                                 |                                  |                             |                                                                         |
|                                                                                                    | PSEO-<br>Concordia                                       | A              | Acting:Acting Level 2,<br>sect 1 (9-12) T4                                                        | <u>a</u>                 |                                                           |                                             |                                            |                                                 |                                  |                             |                                                                         |
| Acting:Acting Level 2,<br>100/102/200-PE     Acting:Acting Level 2,<br>sect. 2 (8-12) W3     FULL                                                                                                    | 00/102/200-PE<br>11-12) M2                               | <b></b> 0      | Acting:Acting Level 2,<br>sect. 2 (8-12) W3                                                       | FULL 🎐                   |                                                           |                                             |                                            |                                                 |                                  |                             |                                                                         |

That brings you to this page. All of the available and Open PSEO classes are to the left, all of the Open and Available Academy Class are in the middle, YEAH classes and events on the right. Click on either the Name of the class to read full details or the People Icon (under the Heading of Sign Up) which will load into the Registration section. Recap information on the class is displayed. Please review.

|                                                                                                    |                                                                                         |                                                                           | ł           |          |                      | A H H H H H H H H H H H      |                                    |                                         |
|----------------------------------------------------------------------------------------------------|-----------------------------------------------------------------------------------------|---------------------------------------------------------------------------|-------------|----------|----------------------|------------------------------|------------------------------------|-----------------------------------------|
| CTOnline 1.0 👦                                                                                                    | wered by FaciliTrax                                                                     |                                                                           |             | classes  | classes my schedule  | classes my schedule calendar | classes my schedule calendar admin | classes my schedule calendar admin help |
|                                                                                                    |                                                                                         |                                                                           | 1           |          |                      |                              |                                    |                                         |
| You are Registering for Computer Sk                                                                                                    | ills:Computer Skills 1, sect 2 (                                                        | (8-12) W3                                                                 |             | Registra | Registration Details | Registration Details         | Registration Details               | Registration Details                    |
| Description:www.yeahacademy.ne<br>for some levels<br>Additional Information:No PQ: O<br>are to bring their own laptop. Con<br>Total Cost = \$195.00<br>Session Schedule | t link to COURSES for deta<br>ne semester course; Suppl<br>puter 2 class follows in the | ils. Tutor Pre-Requisites may<br>y list posted on website. Sti<br>spring. | y ap<br>ude | ply re   | ply register         | ply register                 | ply register                       | ply register                            |
| D. t.                                                                                                    | <b>T</b> I                                                                              |                                                                           |             |          |                      |                              |                                    |                                         |
| Date                                                                                                    | Times                                                                                   | Location                                                                  |             |          |                      |                              |                                    |                                         |
| Wednesday September 04, 2013                                                                                                    | 12:00 PM - 01:29 PM                                                                     | Main Building:Room 204                                                    |             |          |                      |                              |                                    |                                         |
| Wednesday September 11, 2013<br>Wednesday September 19, 2013                                                                                                    | 12:00 PM - 01:29 PM                                                                     | Main Building:Room 204                                                    |             |          |                      |                              |                                    |                                         |
| Wednesday September 25, 2013                                                                                                    | 12:00 PM - 01:29 PM                                                                     | Main Building:Room 204                                                    |             |          |                      |                              |                                    |                                         |
| Wednesday October 02, 2013                                                                                                    | 12:00 PM - 01:29 PM                                                                     | Main Building:Room 204                                                    |             |          |                      |                              |                                    |                                         |
| Wednesday October 09, 2013                                                                                                    | 12:00 PM - 01:29 PM                                                                     | Main Building:Room 204                                                    |             |          |                      |                              |                                    |                                         |
| Wednesday October 16, 2013                                                                                                    | 12:00 PM - 01:29 PM                                                                     | Main Building:Room 204                                                    |             |          |                      |                              |                                    |                                         |
| Wednesday October 23, 2013                                                                                                    | 12:00 PM - 01:29 PM                                                                     | Main Building:Room 204                                                    |             |          |                      |                              |                                    |                                         |
| Wednesday October 30, 2013                                                                                                    | 12:00 PM - 01:29 PM                                                                     | Main Building:Room 204                                                    |             |          |                      |                              |                                    |                                         |
| Wednesday November 06, 2013                                                                                                    | 12:00 PM - 01:29 PM                                                                     | Main Building:Room 204                                                    |             |          |                      |                              |                                    |                                         |
| Wednesday November 13, 2013                                                                                                    | 12:00 PM - 01:29 PM                                                                     | Main Building:Room 204                                                    |             |          |                      |                              |                                    |                                         |
| Wednesday November 20, 2013                                                                                                    | 12:00 PM - 01:29 PM                                                                     | Main Building:Room 204                                                    |             |          |                      |                              |                                    |                                         |
| Wednesday November 27, 2013                                                                                                    | 12:00 PM - 01:29 PM                                                                     | Main Building:Room 204                                                    |             |          |                      |                              |                                    |                                         |
| Wednesday December 04, 2012                                                                                                    | 10.00 PM 01.00 PM                                                                       | Main Duilding Dama and                                                    |             |          |                      |                              |                                    |                                         |

When you click on People Icon you move to this Screen. If you have more than one student, there will be a drop down listing each student. You are to select the student you are registering, then click Register. This is your next screen:

12:00 PM - 01:29 PM Main Building:Room 204

Wednesday December 11, 2013

| сто            | nline 1.0 powered by FaciliTrax                                                |             | classes my schedule o                           | calendar | admi | in he   | elp first time                    |
|----------------|--------------------------------------------------------------------------------|-------------|-------------------------------------------------|----------|------|---------|-----------------------------------|
|                |                                                                                |             |                                                 |          |      |         |                                   |
| 🕑 You I        | have been signed up for the class 🚔                                            |             |                                                 |          |      |         | CTOnline                          |
| You are cur    | rently a member of the following dass sessions                                 |             |                                                 |          |      |         | User Links                        |
| Term           | Class Session                                                                  | Participant |                                                 | Status   |      |         | Class Search                      |
| Fall 2012      | *PSEO-Gateway:PSEO Gateway Fall 2012                                           |             | Paid                                            | Approved | 0    |         | Home                              |
| Fall 2012      | Languages:ASL: Amer Sign Language 1 (8-12) W2                                  |             | Paid                                            | Approved | 0    |         | Active Classes                    |
| Fall 2012      | *PSEO-North Central U:PSYC 125.Y01-Psychology, General<br>(11-12) M1           |             | Paid                                            | Approved | 0    |         | <u>Upcoming</u><br><u>Classes</u> |
| Fall 2012      | **PSEO-North Central U:COMM 152.Y02 Interpersonal<br>Communications (11-12) W4 |             | Paid                                            | Approved | 0    |         | Instructors                       |
| Fall 2012      | Science:Chemistry w/LAB, section 2 (10-12) T2                                  |             | Paid                                            | Approved | 0    |         | My Classes                        |
| Fall 2012      | **YEAH EVENTS :COMM 152 Parental Course                                        |             | Paid                                            | Approved |      |         | <u>Check Out</u>                  |
| Fall 2012      | *PSEO-AP Study Center:PSEO-AP Student Center Fall/Spring                       |             | Paid                                            | Approved | 0    |         | My Schedule                       |
| Spring<br>2013 | *PSEO-North Central U:MAT 115.Y01: Practical Math (11-12)<br>T3, TH3           |             | Paid                                            | Approved | 0    |         | Locations                         |
| Spring<br>2013 | *PSEO-Gateway:PSEO Gateway Spring 2013                                         | 1           | Paid                                            | Approved | 0    |         |                                   |
| Spring<br>2013 | *PSEO-North Central U:ENG 124.Y01: Rhetoric & Research<br>(11-12) W4           | 200         | Paid                                            | Approved | 0    |         |                                   |
| Spring<br>2013 | Science:Chemistry w/LAB, section 2 (10-12) T2                                  |             | Paid                                            | Approved | 0    |         |                                   |
| Spring<br>2013 | Languages:ASL: Amer Sign Language 1 (8-12) W2                                  |             | Paid                                            | Approved | 0    |         |                                   |
| Fall 2013      | *PSEO-AP Study Center:PSEO-AP Student Center Fall/Sprint                       |             | Paid                                            | Pending  |      | ×       |                                   |
| Fall 2013      | *PSEO-Concordia U:COMM 212:Public Speaking (11-12) T1                          | un ser      | Paid                                            | Pending  | 0    | ×       |                                   |
| Fall 2013      | *PSEO-North Central U:BUS161.Y01 Intro to Business (11-<br>12) W1              |             | Paid                                            | Pending  | 0    | ×       |                                   |
| Fall 2013      | Computer Skills:Computer Skills 1, sect 2 (8-12) W3                            |             | \$195.00 Payment Due 08/02/2013<br>06:10 PM Pay | Pending  | 0    | ×       |                                   |
| Check Out      | Print Registration Confirmations   Register for Another Class                  |             |                                                 |          |      |         |                                   |
|                |                                                                                |             |                                                 |          |      | 😜 Inter | net 😌                             |

This screen recaps the class and Student Name and notes that payment is due. The next item is the red PAY button. The Status is Pending because until the registration is Approved after payment it will remain pending and registration is not complete. The red X is in case this is the wrong class and you want to remove it.

Your next step is to click on the PAY button. This will take you to the Payment Cart. We recommend that you pay for each class as your register. You are paying each Tutor directly and therefore you will not pay for all of them at once. If you have a total of 6 classes, you will go to PayPal six separate times.

This is the screen that appears when you click on PAY.

| Transactions Pendi                                                              | ng Payment                                                      |                                                  |                                                                                        |                               |                                 |                                 |                                   |                     | CTOnline<br>User Links                               |
|---------------------------------------------------------------------------------|-----------------------------------------------------------------|--------------------------------------------------|----------------------------------------------------------------------------------------|-------------------------------|---------------------------------|---------------------------------|-----------------------------------|---------------------|------------------------------------------------------|
| Click on the PayP<br>other fees, if any,<br>DO NOT USE THE<br>CLASS UNTIL IT CL | al button for ea<br>are paid directly<br>OPTION OF AN E<br>EARS | ch class to ma<br>to Yeah using<br>-CHECK with I | ike a payment for that class<br>the button at below the for<br>PAYPAL. YOUR MEMBERSHIP | . Each clas<br>m.<br>REGISTRA | s is a unique (<br>FION WILL NO | payment to the spec             | ific instructor.<br>AYS AND YOU C | Membership fees and | Class Search<br><u>Home</u><br><u>Active Classes</u> |
|                                                                                 |                                                                 |                                                  | Class Pur                                                                              | chases                        |                                 |                                 |                                   |                     | Upcoming<br>Classes                                  |
| Class Session                                                                   | Participant                                                     | Price                                            | Payment Due Date                                                                       |                               |                                 |                                 |                                   |                     | Instructors                                          |
| Computer<br>Skills:Computer<br>Skills 1, sect 2<br>(8-12) W3                    |                                                                 | \$195.00                                         | 08/02/2013 06:10 PM                                                                    | ×                             | expr                            | ess checkout using a            | a paypal account                  |                     | <u>My Classes</u><br>Check Out                       |
|                                                                                 |                                                                 |                                                  |                                                                                        |                               |                                 |                                 | Tot                               | al: \$0.00          | My Schedule                                          |
|                                                                                 |                                                                 |                                                  |                                                                                        |                               |                                 |                                 |                                   |                     | <u>Locations</u>                                     |
|                                                                                 |                                                                 | co                                               | pyright © 2013 <u>recreational</u>                                                     | <u>solutions</u> , a          | division of <u>cfn</u>          | <u>n enterprises</u> . all righ | ts reserved.                      |                     |                                                      |
|                                                                                 |                                                                 |                                                  |                                                                                        |                               |                                 |                                 |                                   |                     |                                                      |

This page repeats the class information, the Student, the amount due the Tutor, that the payment is due today, the red X to cancel, the Express Checkout link to go to the individual Tutor PayPal account. This will complete your payment cycle for that class.

To continue Registering for more classes, click on the link on the top, Classes. That brings you to your home screen where you can Register for another class. Repeat as above.

Some helpful hints:

Pencil Icon -Click to Edit Contents of your file – generally to the right of your student's name. You can edit your Account and My Profile from the tabs shown at the top. You can change your username and reset your password under My Account. You can log in any time to view your student(s) classes anytime as they are shown when you click on My Classes link. To see your classes as a matrix click on My Schedule on the top menu bar. You will receive various receipts and payment notices from PayPal and our FaciliTrax system. You will not receive any additional receipts from the Tutors for expenses or tax purposes. All the information you need will be included on those receipts.

HEADS UP Alert your credit card company if you will be charging more than two transactions with PayPal or it could be flagged for FRAUD and the charge will be held up.

PayPal accepts VISA and MC Credit or Debit cards can be used. DO NOT USE the E-Check as it will delay your registration by five business days and converts our system to manual, time consuming process. Thank you.